## **Location Analyst**

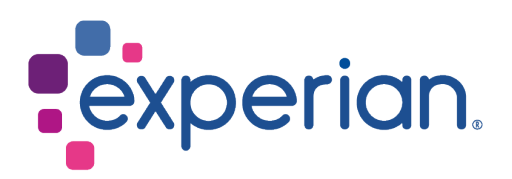

## How to

## Change the data vintage

- 1. Login into Location Analyst.
- 2. Click on Hello [name] at the top right-hand side of the page. A drop-down menu is displayed:

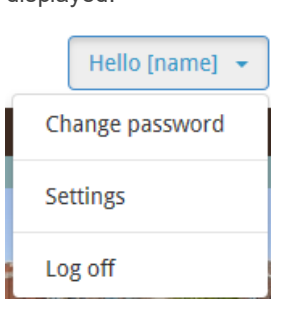

3. From the drop-down menu, select Settings. The Settings page is displayed.

| > |                                                                                                    |                  |
|---|----------------------------------------------------------------------------------------------------|------------------|
| 1 | Settings                                                                                                    | <b>Č</b><br>Save |
|   | Within the system, you can run your reports and analysis on data from different years, by switching to a different data vintage. Using the most recent data vintage will make sure that are using the most up to date versions of reports and datasets.                                        | t you            |
| 9 | Only one data vintage can be selected at any one time: all aspects of the system automatically use your selected data vintage. This includes the reports, the datasets you select variab from, the standard geography areas you use in reports and the Experian data you visualise on the map. | iles             |
|   | Please note when switching your data vintage, your current report selections will be cleared.                                                                                                    |                  |
|   | The list below shows the data vintages that you currently have available; there may only be one item in the list. Please select the data vintage that you want to use throughout the sys                                                                                                    | tem.             |
| 0 | О ик22                                                                                                    |                  |
|   | € UK23                                                                                                    |                  |
|   | Use the following dropdown to alter the display language of the site.                                                                                                    |                  |
|   | English - United Kingdom 💌                                                                                                    |                  |

- 4. Use the radio buttons to select the required data vintage.
- 5. Click the **Save** Of button on the top right of the window.

Your data vintage in Location Analyst is now saved.

**Note:** You can only see the reports and geographies created in the set data vintage. Reports and geographies created in other data vintages are not deleted, they are hidden from the current view.

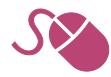